## Appendix B-1: Directions To Run the *Food and Nutrition Bytes* Sample Lesson

System Requirements:

- 166 Mhz processor or higher
- Microsoft Windows 95, 98, Me, NT 4.0, 2000, XP or Vista
- 32 MB of RAM
- Java Script enabled-www.java.com
- Adobe Flash Player-www.adobe.com
- Sound card with speakers

To run the lesson, you will need to download files to your computer. Follow these steps:

- 1. Click on the View/Open link for the file "Food Safety Video Lesson.zip."
- 2. If you are prompted to open or save the file, select **Save**. Save it to an empty folder on your computer.
- 3. To extract or "unzip" the files, you will need WinZip or other file compression software compatible with the WinZip format. You can download a trial version at www.winzip.com. Follow instructions from WinZip to install the software and unzip the files. Create a new folder, "Food Safety Lesson," in which to unzip the file.
- 4. After the file is unzipped, display the contents of the folder using My Computer or Windows Explorer.
- 5. Double click on this file:

Food Safety Lesson 2.html or Food Safety Lesson 2 HTML Document

- 6. The file should open in your internet browser and begin playing.
- 7. Use your vertical scroll bars to adjust the video on your screen.
- 8. Use the toolbar at the bottom of the screen to stop and start the video.

For assistance, please contact:

IT Help Desk Instructional Technology Assistance Center 214 Hale Library Kansas State University Manhattan, KS 66506 785-532-4428 1-800-865-6143 helpdesk@ksu.edu